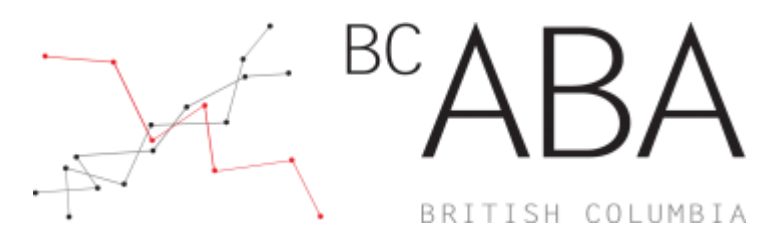

BC-ABA | CEUHelper Web Check in and Check out

Note: If you have previously downloaded and logged into the CEUHelper app skip to Step 7

Step 1: Create a CEUHelper account by CLICKING the link to register <u>https://ceuhelper.com/</u>
Step 2: CLICK "Sign Up"

| AA<br>CEU          | <b>€ ceuh</b>                                                               | elper.com                                                       | ڻ<br>(                |
|--------------------|-----------------------------------------------------------------------------|-----------------------------------------------------------------|-----------------------|
| Support            | CEUHelpe<br>See Up Log In<br>Tal, in the pail<br>In the pail<br>Correctices | er<br>n out of<br>ntinuing<br>ts (CEUs) at                      |                       |
|                    | Designed for E<br>Analysts certif<br>BACB                                   | Behavior<br>ied through                                         | the                   |
|                    | Note: This website is not af<br>BACB                                        | filiated or endorsed by                                         | the                   |
| CEU<br>con<br>inte | Helper is open for nev<br>tact form or email sales<br>rested in using CEUHe | v conferences! Fill<br>s@ceuhelper.com i<br>lper at your next e | out the<br>f<br>vent. |
| <                  | > (                                                                         | <u>т</u> Ш                                                      | C                     |

# Step 3: Provide registration information

| AI | A <b>B</b> (       | ceutieiper.o | COLL | 0 |
|----|--------------------|--------------|------|---|
| E  | EUHelper           |              |      |   |
|    |                    |              |      |   |
|    | Registra           | tion         |      |   |
|    | Please register to | use CEUHelp  | oer. |   |
| 1  | Email:             |              |      |   |
| _  | Email              |              |      |   |
|    | Confirm Email:     |              |      |   |
|    | Confirm Email      |              |      |   |
|    | Password:          |              |      |   |
|    | Password           |              |      |   |
|    | Confirm Passwor    | rd:          |      |   |
|    | Confirm Passwo     | ord          |      |   |
| 1  | First Name:        |              |      |   |
|    | First Name         |              |      |   |
| 1  | Last Name:         |              |      |   |
|    |                    | cîb          | m    | B |

# Step 4: LOGIN

| Please login to use CEUHelper.                                               |
|------------------------------------------------------------------------------|
| E-Mail:                                                                      |
|                                                                              |
| Password:                                                                    |
|                                                                              |
| Remember me                                                                  |
| (checking this box will keep you logged in on this device until you log out) |
| Login                                                                        |
| Forge                                                                        |
|                                                                              |

**Step 5:** DOWNLOAD the App for your device and OPEN app

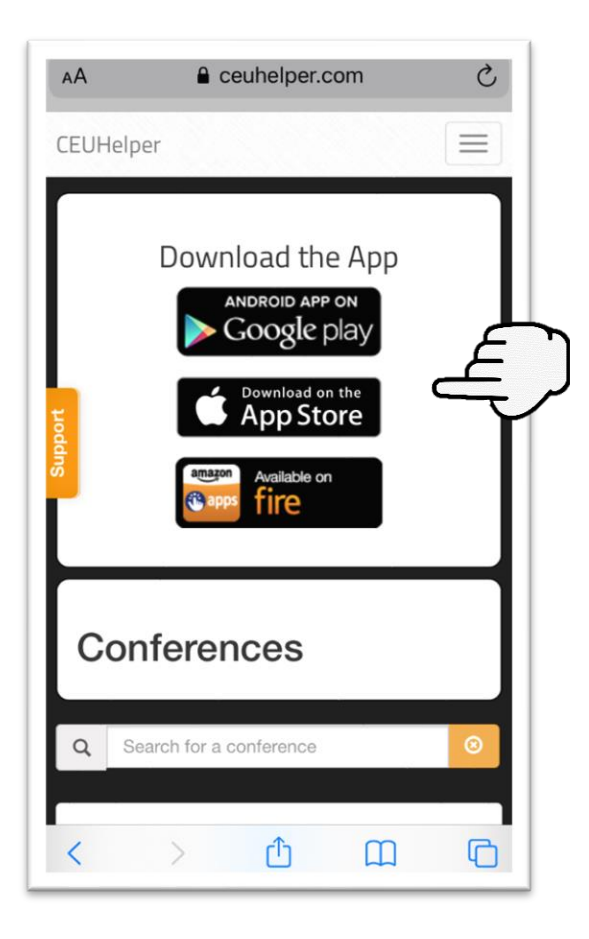

## Step 6: LOGIN to app

| CEUHelper        |
|------------------|
| Email            |
| Password         |
| Forgot password? |

#### Step 7: FIND and CLICK on the conference

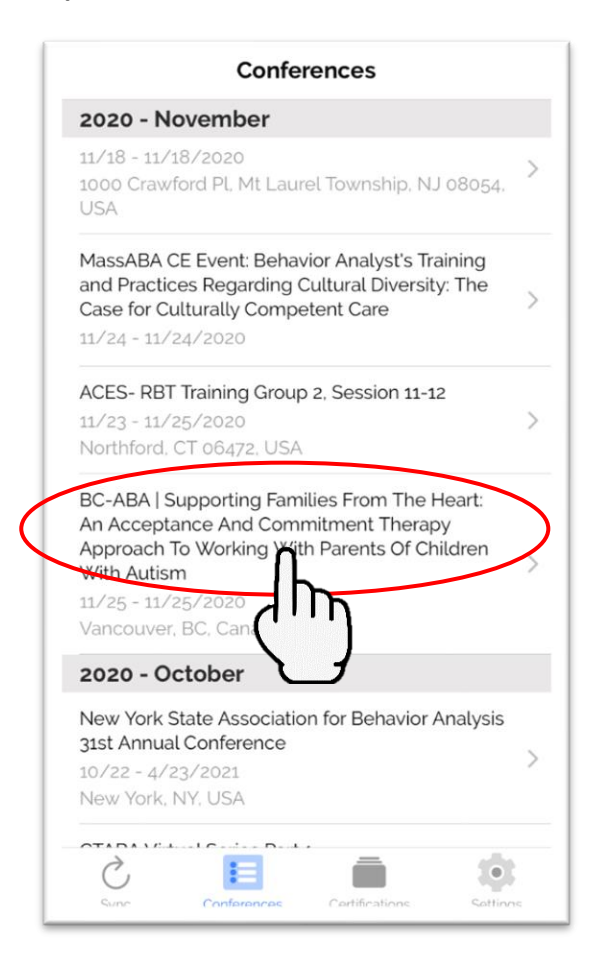

### Step 8: CLICK "Join conference"

| Back                                                                                            | Details                                                                                                    |   |
|-------------------------------------------------------------------------------------------------|----------------------------------------------------------------------------------------------------|---|
| BC-ABA   Su<br>Heart: An Ac<br>Therapy App<br>Parents Of C<br>11/25 - 11/25/2<br>Vancouver, BC, | porting Families From The<br>eptance And Commitment<br>roach To Working With<br>hildren With Autism<br>Canada |   |
| Current time in'<br>Current device                                                              | Doin conference<br>ancour Canada: 7:05 pm PST                                                                 | Г |

### Step 9: Ensure all check marks are green, then CLICK "Continue to conference"

| Back                 | Pre-Conference Check Skip >                                    |
|----------------------|----------------------------------------------------------------|
| Get all g<br>Contact | green check marks below! Need help?<br>t_support@ceuhelper.com |
|                      | Continue to conference >                                       |
| $\oslash$            | Interp III                                                     |
| $\oslash$            | Device for offline                                             |
| $\oslash$            | Camera                                                         |
| $\oslash$            | Notifications                                                  |
| $\oslash$            | Certification information entered                              |
| $\oslash$            | Downloading previous check ins (if any)                        |
| $\oslash$            | Downloading conference information                             |
|                      |                                                                |
|                      |                                                                |
|                      |                                                                |
| Sum                  | Conference Carliferations Soltine                              |

Step 10: CLICK "Browse & Check In"

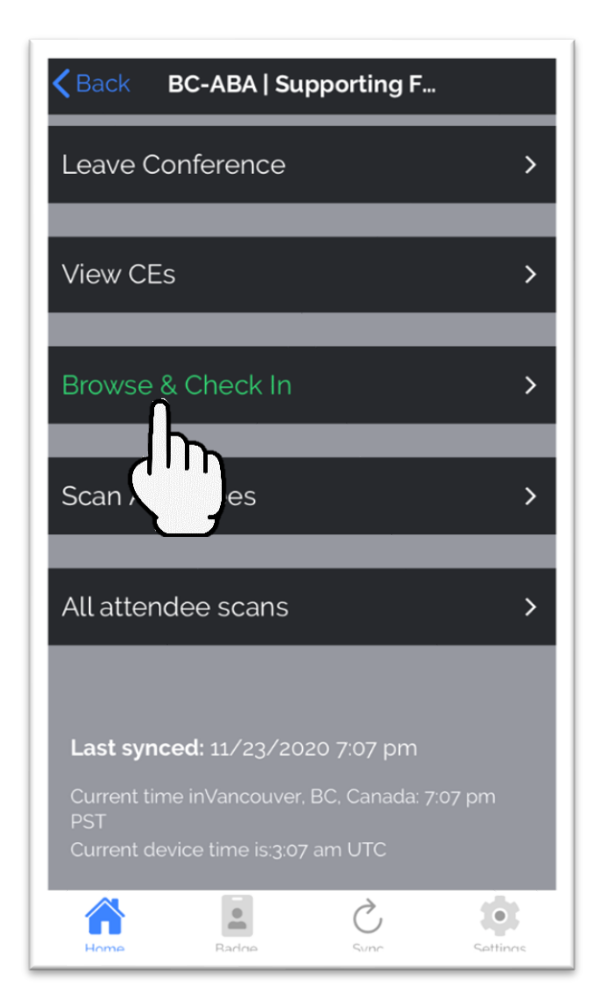

## Step 11: SELECT the event you would like to attend

| K Back                                                                  |                                                                | Events                                                     |                                               |          |
|-------------------------------------------------------------------------|----------------------------------------------------------------|------------------------------------------------------------|-----------------------------------------------|----------|
|                                                                         | Up next                                                        | All                                                        | Bookmarks                                     |          |
| Q Sea                                                                   | arch                                                           |                                                            |                                               |          |
| 12:00                                                                   | pm, Wed                                                        | 11/25/20                                                   | ))                                            |          |
| 4167 - C<br>From Th<br>Commit<br>With Pa<br>12:00 pr<br>Webina<br>BACB: | Online Webir<br>ne Heart: An<br>Imero Thera<br>ren of Chi<br>n | har   Support<br>Acceptance<br>py Approach<br>Idren With A | ing Families<br>And<br>1 To Working<br>utism. | 3 >      |
| Home                                                                    | Rade                                                           |                                                            | Č.                                            | Sattings |

## Step 12: CLICK "Tap here to check in"

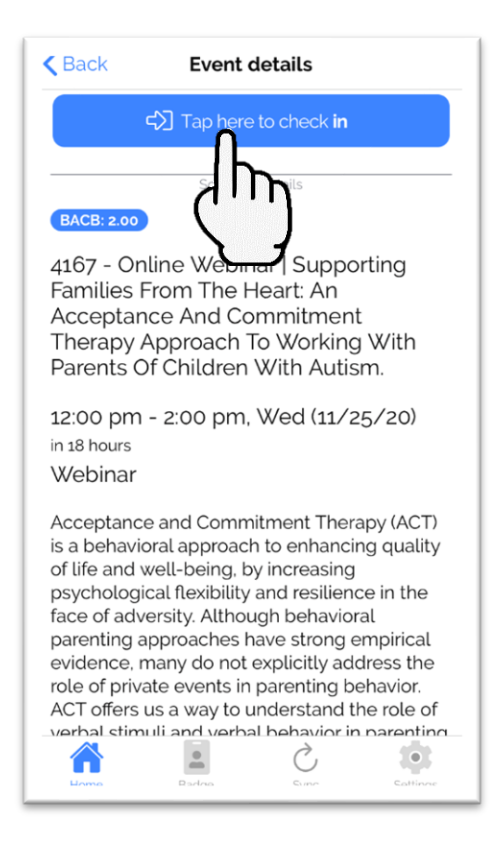

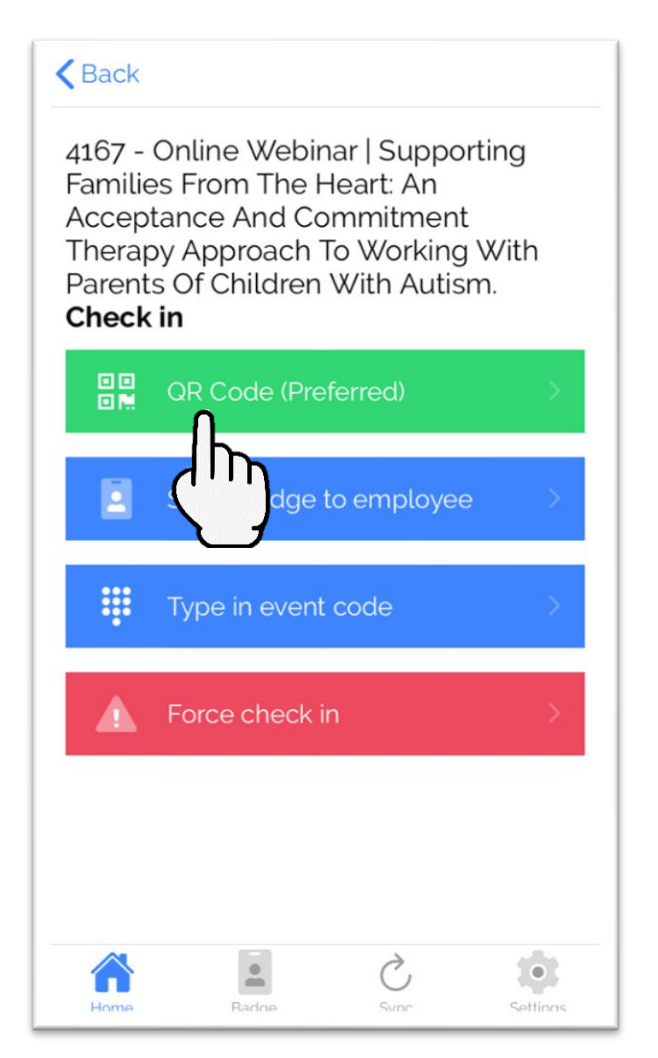

Step 14: SCAN the Check In QRCode provided by conference committee

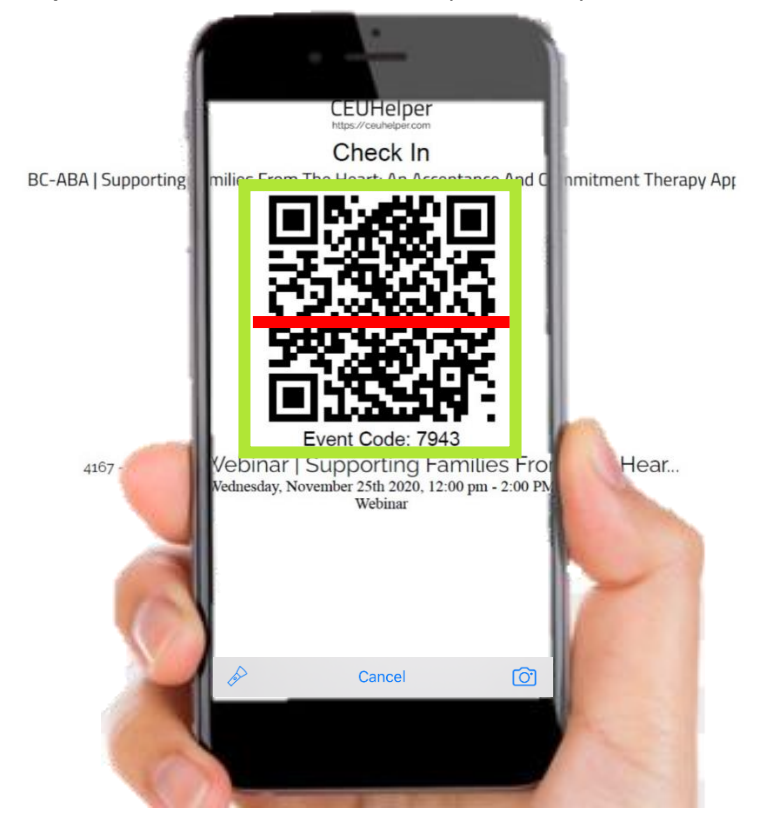

Step 15: CONFIRM Check In was successful

| 📲 Fido 🛜                | 5:53 PM                | 2 🔳      |
|-------------------------|------------------------|----------|
| Back                    | Results                |          |
|                         | ✓ Success!             | Æ        |
| You are on yo<br>event. | our way to earning CEs | for this |
| Continue to             | check out              | >        |
|                         |                        |          |

**Step 16**: Following the event, CLICK "Continue to check out" to check out of the event

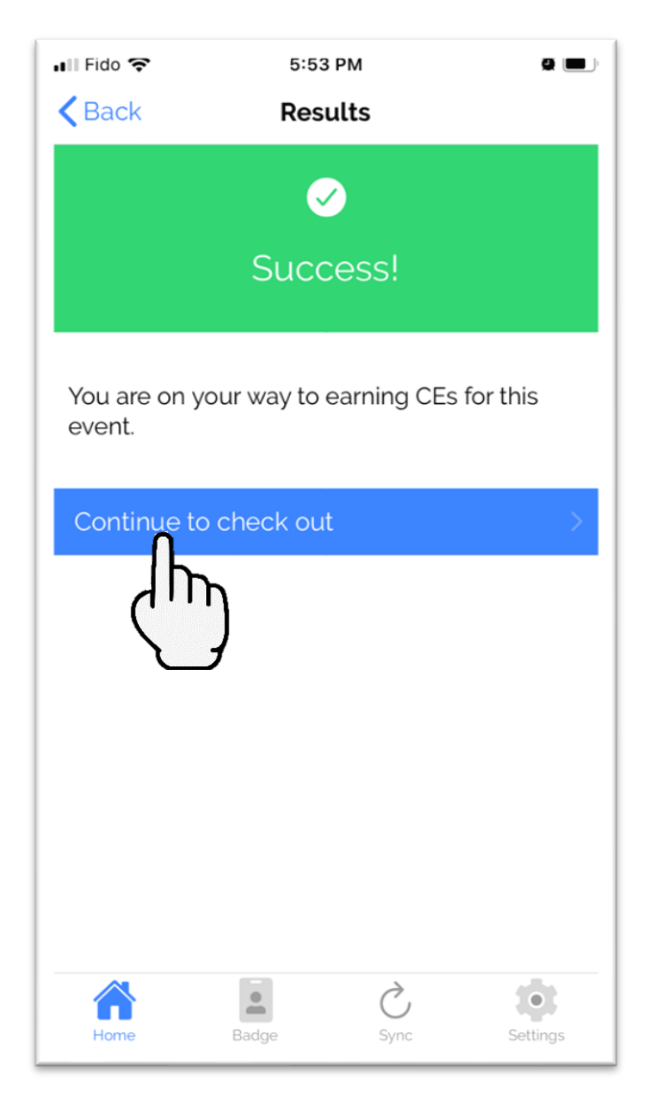

#### Step 17: CLICK "QR Code (Preferred)"

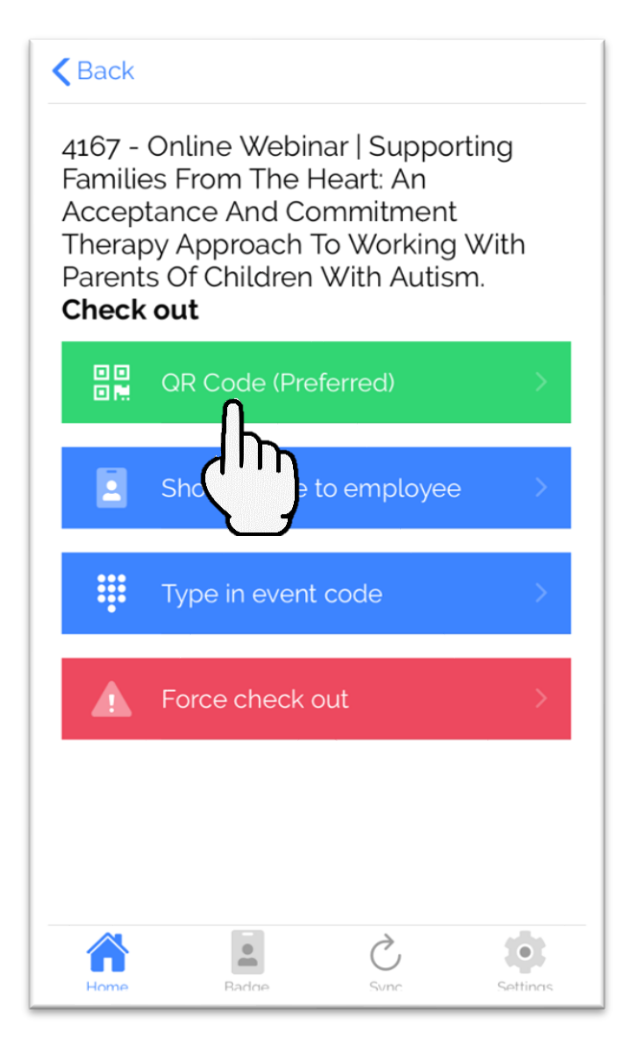

Step 18: SCAN the Check Out QRCode provided by conference committee

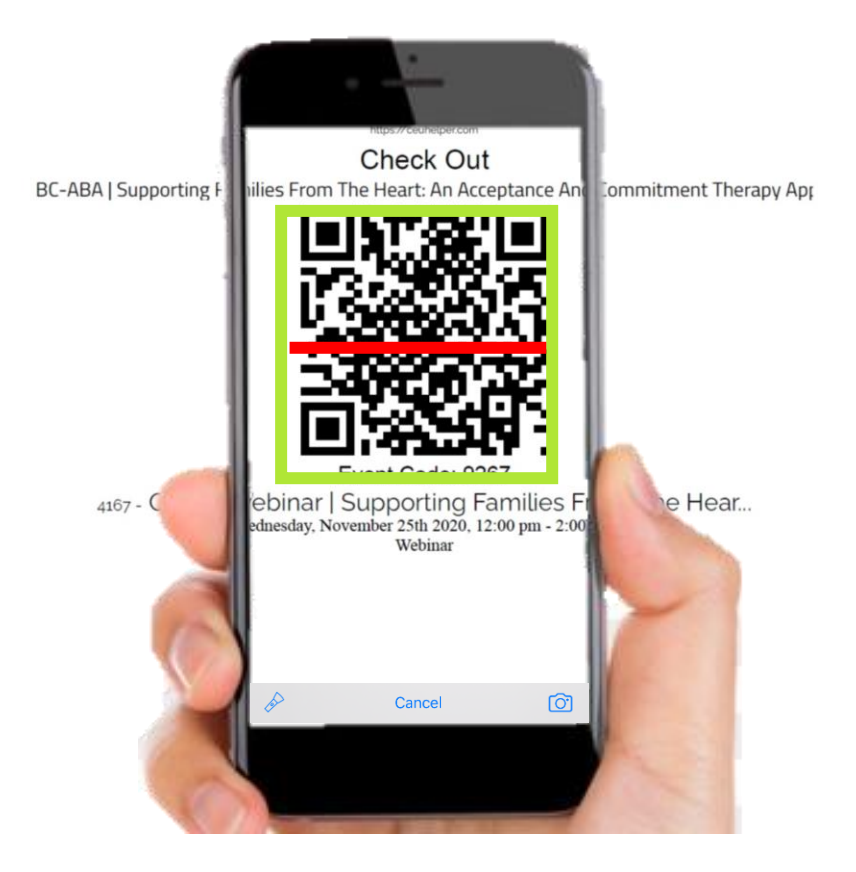

Step 19: If you are finished collecting CEUs, CLICK "Leave Conference"

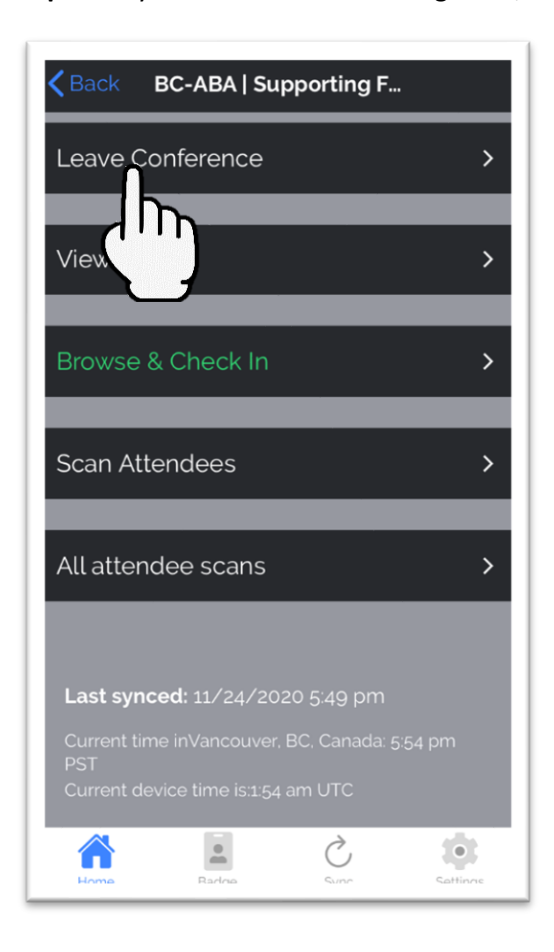

## Step 20: CLICK "Done collecting CEs"

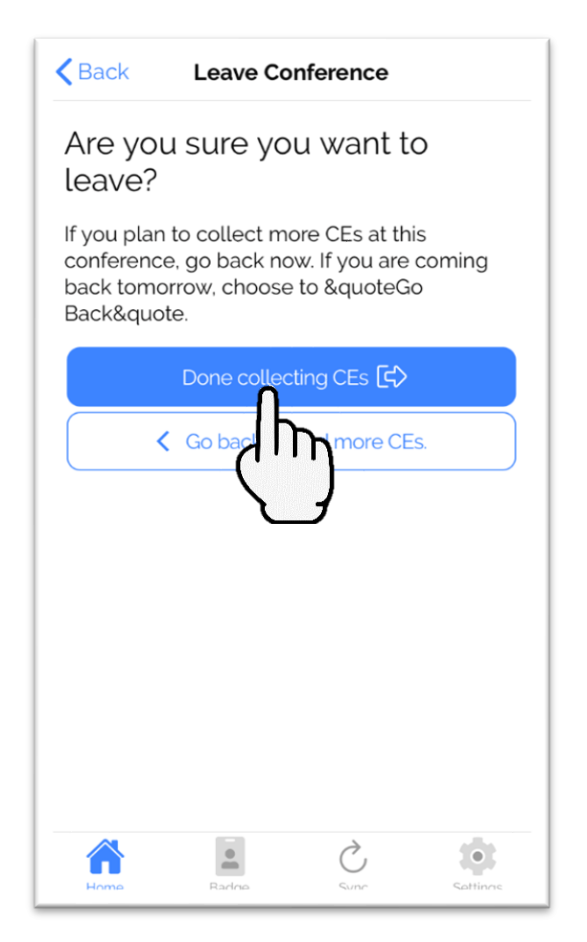

# Step 21: CLICK "Confirmed! Done collecting CEs"

| < Back                                                          | Leave Cor                                               | nference                                       |                               |
|-----------------------------------------------------------------|---------------------------------------------------------|------------------------------------------------|-------------------------------|
| Please c<br>leave                                               | onfirm y                                                | ou wan                                         | t to                          |
| Clicking "Cor<br>review. You v<br>Please confir<br>your CEs for | nfirm" will su<br>von't be abl<br>m that you<br>review. | Ibmit your C<br>e to collect i<br>are ready to | Es for<br>more CEs.<br>submit |
| Confirr                                                         |                                                         | more CEs.                                      |                               |
| Home                                                            | Radoe                                                   | Sunc                                           | Settings                      |

Step 22: Ensure all check marks are green, then CLICK "Tap to finish"

| $\bigcirc$ | Internet age                                    |
|------------|-------------------------------------------------|
| $\odot$    | Leaving con                                     |
| $\oslash$  | Confirming all scans have been sent             |
| $\oslash$  | Confirming all attendance checks have been sent |
| $\oslash$  | Confirming all reports have been sent           |
| $\oslash$  | Confirmating all ratings have been sent         |
| $\oslash$  | Certification information entered               |
| $\oslash$  | Uploading conference information                |

Step 23: CLICK "View certificate"

| IIII Fido 🗢<br>≺Back                                                          | 5:55 PM Q                                                                                                    |  |
|-------------------------------------------------------------------------------|----------------------------------------------------------------------------------------------------|--|
| BC-ABA  <br>Heart: An<br>Therapy /<br>Parents C<br>11/25 - 11/2<br>Vancouver, | Supporting Families From The<br>Acceptance And Commitment<br>Approach To Working With<br>f Children With Autism<br>5/2020<br>BC, Canada |  |
| Current tim<br>Current dev                                                    | View certificate                                                                                                    |  |
|                                                                               |                                                                                                    |  |
| à                                                                             |                                                                                                    |  |
| Sunc                                                                          | Conferences Certifications Settings                                                                                                    |  |

For support please contact <u>conference@bc-aba.org</u>